## <u>Jak nastavit správce</u> hesel Passpack?

Jděte na stránku https://www.passpack.com

#### Založte si nový účet kliknutím na GET STARTED NOW

#### PASSPACK

#### Passpack Team Password Manager

Passpack provides the tools that teams and individuals need to securely organize, collaborate and store your passwords with strong encryption and administrative controls.

# Image: Second Mark (\*) + Present And (\*) Present (\*) Present (\*)

Pokračujte zvolením možnosti Don't have a Passpack account yet?

|   | Sign In                                        |  |
|---|------------------------------------------------|--|
|   | User ID                                        |  |
|   | Password 🗞                                     |  |
|   | SIGN IN                                        |  |
|   | Forgot your password?                          |  |
| ١ | Don't have a Passpack Account?                 |  |
|   | Looking for the Passpack Version 7 Login page? |  |

GET STARTED NOW

Zadejte uživatelské jméno, e-mail a silné heslo a potvrďte podmínky služby.

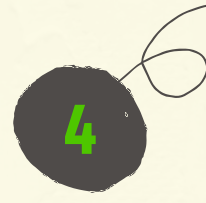

TIP: Passpack vaše heslo ihned prověřuje. Síla hesla musí dosáhnout alespoň tří čárek ze čtyř možných.

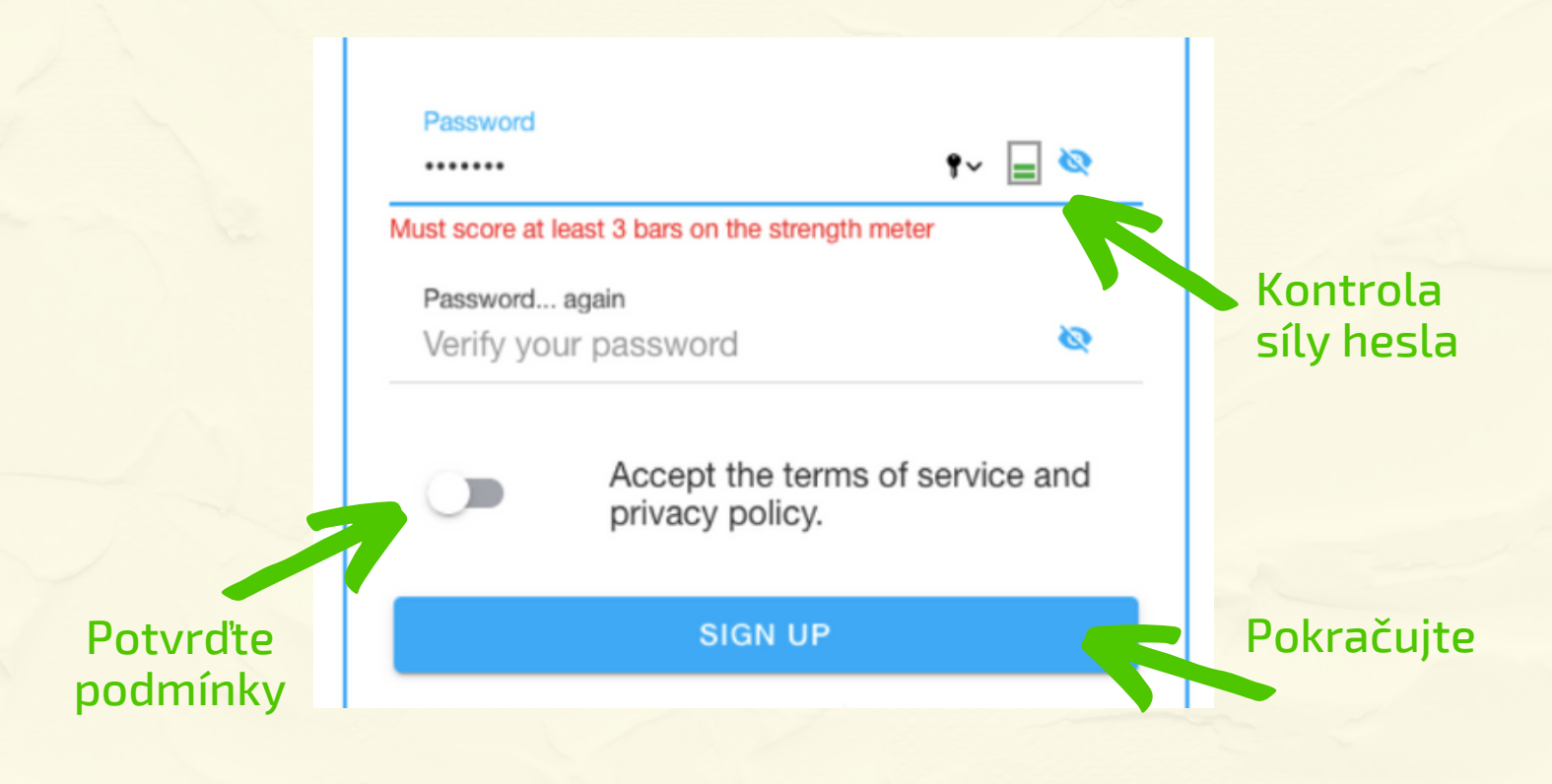

5

Hláška vás upozorní na kód, který vám přišel do e-mailu. Použijete ho jednorázově za okamžik.

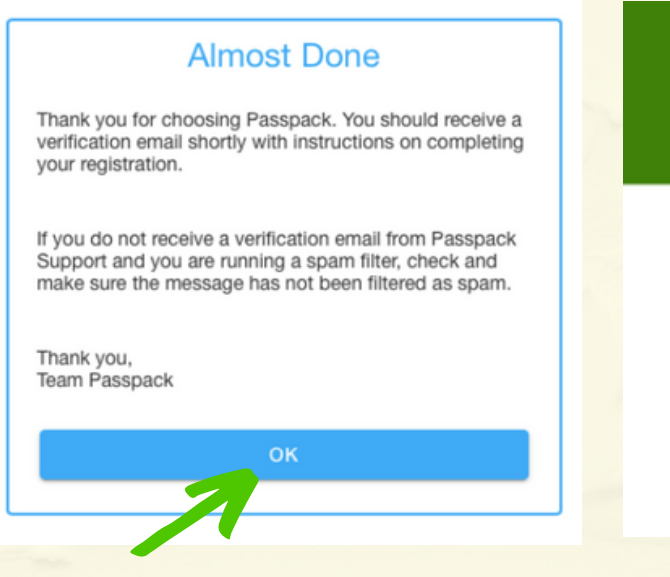

### You're almost finished! Verify your email address to complete your registration.

Thank you for signing up! Passpack Team

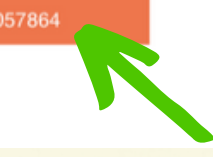

Tento kód budete potřebovat

Přihlaste se do Passpacku uživatelským jménem a heslem. Vytvořili jste si je v kroku č. 4.

| Sign In                |   | Email Verification Required                                                                                                    |
|------------------------|---|----------------------------------------------------------------------------------------------------|
| Jser ID<br>Novak_firma |   | Your account requires email verification before<br>continuing. If you did not receive an email verification<br>message from Passpack Support, check and make sure<br>the message has not been filtered as spam. |
| Password               | Q | Verification code<br>Zadejte kód z e-mailu                                                                                                    |
| SIGN IN                |   | VERIFY                                                                                                    |
| age our password?      |   | RESEND                                                                                                    |
|                        |   |                                                                                                    |

7

Důležitý krok: Vytvořte si 2. ověřovací heslo, tzv. Packing Key. Pro přihlášení budete vždy používat obě, to z kroku 4 i toto nové.

#### **Packing Key**

#### Please read this before continuing.

Your data is encrypted using a Packing Key before being transmitted to our servers. It is important that you do not forget this Packing Key since we cannot help you recover it and your data cannot be decrypted without it.

Your Packing Key can be anything you want including letters, numbers, symbols and spaces. It is case sensitive, and does not include any whitespace typed at the beginning or end.

| Confirm packing key |        | •~ 🔊 |
|---------------------|--------|------|
|                     |        | 1. 0 |
|                     |        |      |
|                     | CREATE |      |

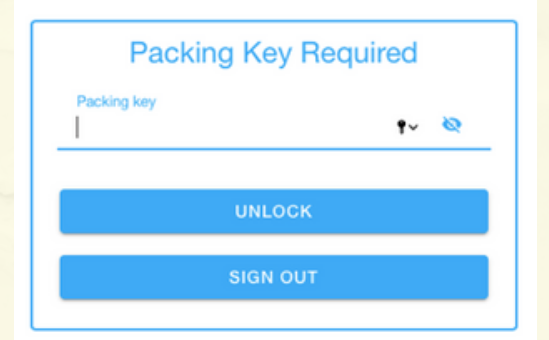

#### Potvrzovacím heslem se poté rovnou přihlaste

#### Zadejte potvrzovací heslo do obou kolonek a potvrďte - create.

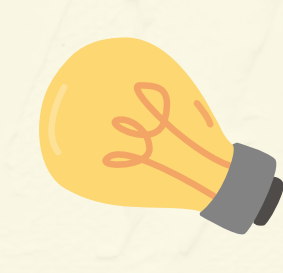

6

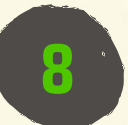

**Gratulujeme, jste přihlášeni do Passpacku.** :-) Nyní upravte přednastavená bezpečnostní opatření.

| @PASSPACK                            | Q Search                                                                                                    |
|--------------------------------------|----------------------------------------------------------------------------------------------------|
|                                      | $\ _{\mathrm{H}}$ dashboard $\square$ passwords $\ominus$ connections $\square$ messages $\diamondsuit$ settings |
| Q Search Labels, Teams & Connections | + NEW PASSWORD DELETE ABELS TEAMS ALAUNCH                                                                        |
| 🧭 😽 All Passwords                    |                                                                                                    |
| O ★ Favorites                        |                                                                                                    |
| + 🔿 🏶 Labels EDIT                    |                                                                                                    |
| + 🔿 🖿 Teams EDIT                     |                                                                                                    |
| + 🔿 🗟 Connections EDIT               |                                                                                                    |
| + 🔿 归 Password Strength              |                                                                                                    |

#### Co všechno zde nastavit?

- Skryje váš účet před vyhledáváním nikdo nemusí vědět, že Passpack používáte
- 2. Zkraťte dobu automatického odhlášení
- 3. Můžete si zapnout dvoufaktorovou autentizaci další bezpečnostní prvek a ověření, že jste to vy)

| <b>■PASSPACK</b>               | Q Search                              |                                                  |                                 |                |            |     |
|--------------------------------|---------------------------------------|--------------------------------------------------|---------------------------------|----------------|------------|-----|
| Settings                       |                                       |                                                  |                                 |                | 🔅 SETTINGS |     |
| 🧭 😝 Account                    | Account Setting                       | s                                                |                                 |                |            |     |
| O 🗖 Billing & Subscription     | Profile Image                         |                                                  |                                 |                |            |     |
| O 🕰 Import                     | 100                                   |                                                  |                                 |                |            |     |
| O 🛆 Export                     | - SP -                                |                                                  |                                 |                |            |     |
| O Local Data                   | Registration Date                     | 03/31/20 04:03:51 PM G                           | MT+0200                         |                |            |     |
| O I Multifactor Authentication | User ID                               | pavel.duchan                                     |                                 |                | c          | сни |
| ○ 	 Session Settings           | Email                                 | pavel.duchan@menzo.cz                            |                                 |                | C          | снл |
|                                | Password                              |                                                  |                                 |                | G          | сни |
|                                | Packing Key                           | You must enable a 2FA n                          | nethod in order to change yo    | ur Packing Key | c          | н   |
|                                | Team Settings                         |                                                  |                                 |                |            |     |
|                                | Nickname<br>A nickname is required wi | pavel.duchan<br>hen sharing. It is used when dis | playing your account to others. |                | C          | сни |
|                                | Visibility                            | Visible - your account is                        | visible from search             |                |            |     |

#### Klikněte na tlačítko Hide a poté v okně znovu na tlačítko Hide. Zde se nápis změní na Show.

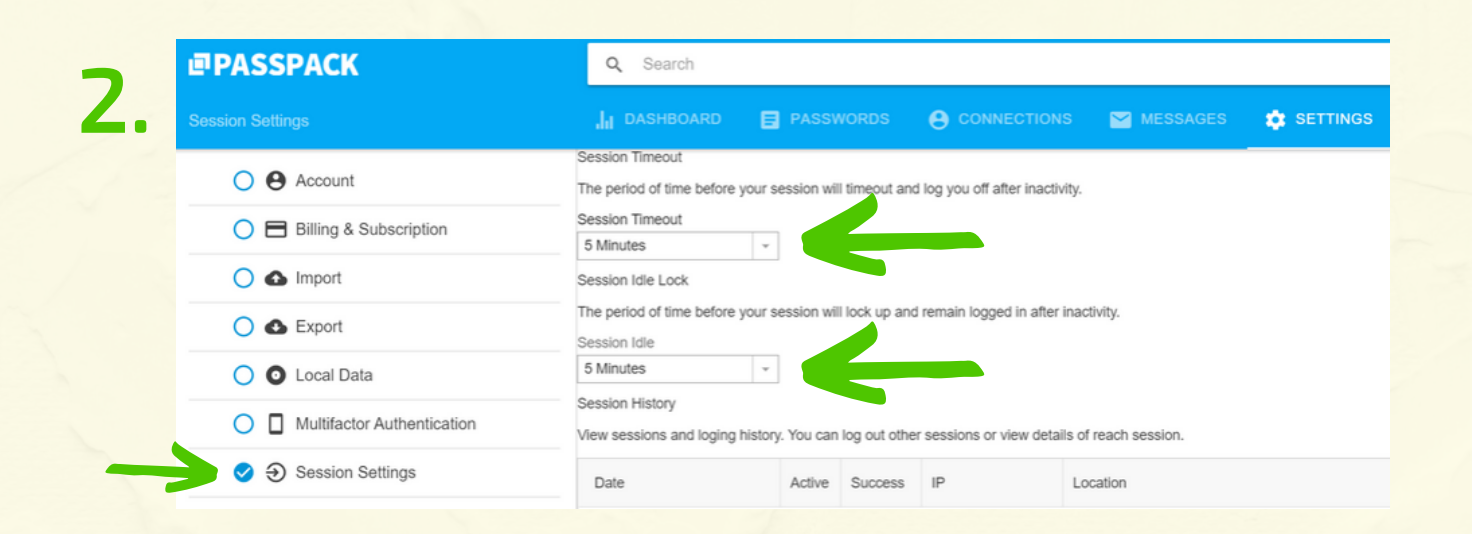

Zde nastavíte automatické uzamčení hesel a odhlášení ze systému po 5 minutách. V základním nastavení jsou tyto hodnoty nastaveny na nesmyslný týden

| ■PASSPACK                           | Q Search                                             |                                                                                                    |                                |                          |                            |           |  |  |
|-------------------------------------|------------------------------------------------------|----------------------------------------------------------------------------------------------------|--------------------------------|--------------------------|----------------------------|-----------|--|--|
| Multi-Factor Auth                   |                                                      |                                                                                                    |                                |                          | 🔅 SETTINGS                 |           |  |  |
| O \varTheta Account                 | Multi-factor Authe                                   | ntication                                                                                                    |                                |                          |                            |           |  |  |
| O 🖶 Billing & Subscription          | Multi-factor authenticatio                           | Multi-factor authentication is an extra layer of security for your Passpack account, requiring you to enter a verification code in                                                                                      |                                |                          |                            |           |  |  |
| O 🛆 Import                          | Google Authenticator G                               | nd password when sign                                                                                                    | erates access codes on you     | r phone. Enabling Google |                            |           |  |  |
| O 🚯 Export                          | A A                                                  | Google Authenticator Google Authenticator generates access codes on your prione. Enabling Google<br>Authenticator will require you to have a supported device running a version of the Google<br>Authenticator Program. |                                |                          |                            |           |  |  |
| O O Local Data                      | Yubikey                                              | Yubikey Yubikey offers strong authentication with one touch or tap. Yubikey does not REGISTER A YUBIKEY                                                                                                    |                                |                          |                            |           |  |  |
| Solution Multifactor Authentication |                                                      |                                                                                                    |                                |                          |                            |           |  |  |
| ○   Session Settings                | Emergency Acces                                      | s Codes                                                                                                    |                                |                          |                            |           |  |  |
|                                     | These are a set of one-tin<br>authentication method. | ne-use codes that you ca                                                                                                    | an use in place of the securit | y codes to accesss your  | account if you lose access | s to your |  |  |
|                                     | t04523822                                            | t19643575                                                                                                    | 1257                           | 98629                    |                            |           |  |  |
|                                     | t35842664                                            | t47380878                                                                                                    | t624                           | 76205                    |                            |           |  |  |
|                                     | t68080557                                            | t72135760                                                                                                    | t880                           | 24439                    |                            |           |  |  |
|                                     | t96918106                                            |                                                                                                    |                                |                          |                            |           |  |  |
|                                     | GENERATE NEW C                                       |                                                                                                    | o l                            |                          |                            |           |  |  |

Další faktor bezpečnosti pomocí aplikace Google Authenticator, kterou si nainstalujete do telefonu (na Google Play i App Store je ke stažení zdarma). Každých 30 vteřin vám aplikace vytvoří jednorázové heslo složené ze šesti číslic.

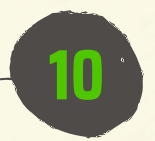

**Vytvářejte a ukládejte svá hesla.** Ve verzi zdarma jich uložíte až 100, postup je následující:

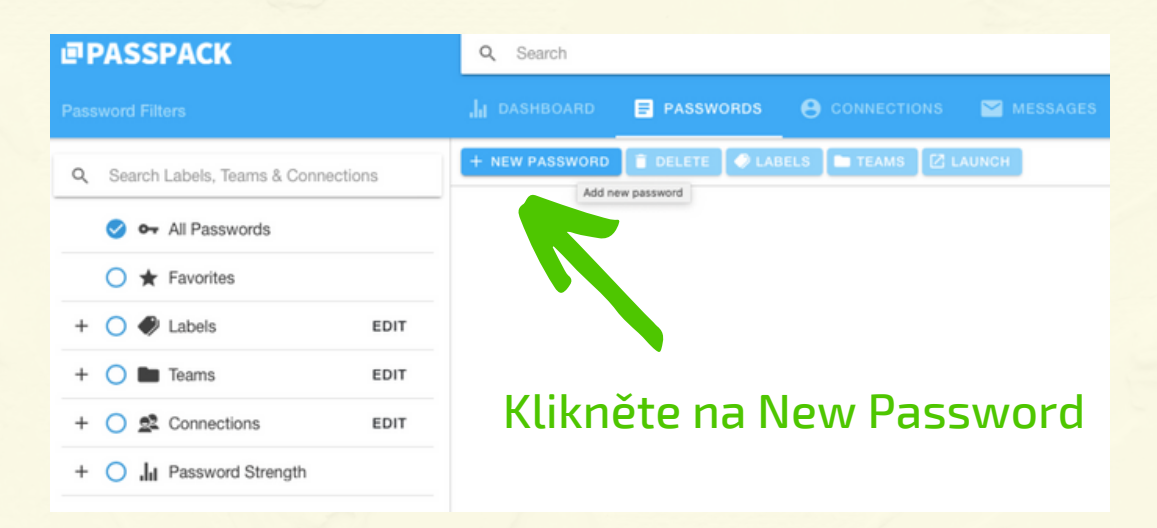

#### Vyplňte vše potřebné:

| <b>↑</b><br>Details                | E<br>Custom Fields   | Notes   | C<br>Shared Notes | <u>e</u> ≹<br>Sharing | E<br>History |
|------------------------------------|----------------------|---------|-------------------|-----------------------|--------------|
| Password en                        | ntry details.        |         |                   | MANAGE LA             | BELS         |
| <sub>Name</sub><br>Gmail Vá        | š název -            | kam s   | e přihlašu        | jete                  |              |
| Website OC                         | lkaz na pi           | ŕihlašo | vací strán        | ku                    | ۵            |
| <sub>Email</sub><br>jan.novak@gi   | mail.com E-m         | ail spo | jený se slu       | ıžbou                 | ۵            |
| <sup>User ID</sup><br>jan.novak@gi | mail.com <b>Přih</b> | lašova  | cí jméno          |                       | ۵            |
| Password                           | Heslo:<br>Vlastní r  | nebo vy | ygenerova         | né 🕶 🖩 🛚              | D            |
| UNDO                               |                      |         |                   | CANCEL                | SAVE         |
|                                    |                      |         |                   | Ulo                   | žit          |

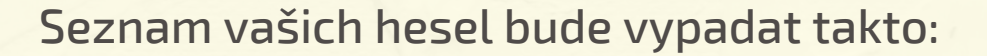

| PASSPACK                             | Q Search     | Q Search             |                |                   |                                |             |         |
|--------------------------------------|--------------|----------------------|----------------|-------------------|--------------------------------|-------------|---------|
|                                      |              | ARD <b>PASSWORDS</b> |                |                   | .ges 🏟 settings                |             |         |
| Q Search Labels, Teams & Connections | + NEW PASS   | WORD 📋 DELETE 🖉 L/   | ABELS E TEAMS  | LAUNCH            |                                |             |         |
|                                      | $\checkmark$ | Name 🔺               | URL \$         | Last Updated 🛛 🌩  | Password Changed $\Rightarrow$ | Score 🔶     |         |
| 🧭 🗣 All Passwords                    | ⊘ ★          | Canva                | https://www    | a few seconds ago | a few seconds ago              | Very Strong | <b></b> |
| O + Favorites                        |              | EF JČU               | https://moodle | . 3 minutes ago   | 3 minutes ago                  | Very Strong |         |
|                                      |              | Facebook             | https://www.fa | 5 minutes ago     | 5 minutes ago                  | Very Weak   |         |

- 1. Chcete-li se někam přihlásit, klikněte v seznamu na URL adresu. Automaticky se vám otevře v novém okně prohlížeče.
- 2. Dále už jen klikáte na ikonky, které se objeví na konci aktuálního řádku. Nakopírují vám údaje, které vkládáte na přihlašovací stránku.

#### 20- 🖬 🗍

- Panáček nakopíruje uživatelské jméno
- Klíč nakopíruje heslo
- Obálka nakopíruje e-mailovou adresu
- Pomocí 2 čtverců otevřete celý záznam

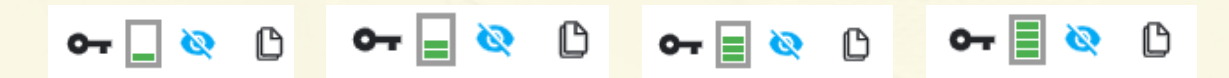

Passpack hodnotí vámi vkládaná/generovaná hesla. Čím víc čárek, tím silnější heslo. Jeho hodnocení vidíte i v seznamu.

#### **! POZOR !**

Každý nakopírovaný údaj zůstává v paměti počítače (jako CTRL+C). Proto po každém zkopírování hesla poté zkopírujte jiný údaj, např. URL adresu, kam se přihlašujete.